## Teilen Sie ein Dashboard mit einem Benutzer mit eingeschränkten Rechten

Veröffentlicht: 2024-08-07

ExtraHop-Dashboards sind eine leistungsstarke Möglichkeit, Ihre Netzwerkaktivitäten zu visualisieren, aber möglicherweise müssen Sie Informationen mit jemandem teilen, der nicht Zugriff auf all Ihre Daten hat (und auch nicht haben sollte). Durch die Erstellung eines Benutzerkonto mit eingeschränkten Leseberechtigungen können Sie eingeschränkten Zugriff nur auf die Metriken gewähren, die Sie teilen möchten.

## **Bevor Sie beginnen**

- Sie müssen Zugriff auf die Administrationseinstellungen auf dem ExtraHop-System haben.
- Sie müssen Bearbeitungszugriff auf das Dashboard haben, das Sie teilen möchten. (System-Dashboards können nicht für Benutzer mit eingeschränktem Lesezugriff freigegeben werden.).

## Ein eingeschränktes Benutzerkonto mit Leserechten erstellen

- 1. Loggen Sie sich in die Administrationseinstellungen des ExtraHop-Systems ein über https:// <extrahop-hostname-or-IP-address>/admin.
- 2. In der Zugriffs-Einstellungen Abschnitt, klicken Nutzer.
- 3. klicken Nutzer hinzufügen.
- 4. In der Personenbezogene Daten Vervollständigen Sie im Abschnitt die Informationen zu Ihrem neuen Benutzer.
- 5. In der Benutzerrechte Abschnitt, klicken Eingeschränkte Leserechte.
- 6. klicken Speichern.

## Teilen Sie Ihr Dashboard für den Benutzer mit eingeschränktem Lesezugriff

- 1. Loggen Sie sich in das ExtraHop-System ein über https://<extrahop-hostname-or-IPaddress>.
- 2. klicken Armaturenbretter oben auf der Seite.
- 3. Wählen Sie im linken Bereich das Dashboard aus, das Sie teilen möchten.
- 4. Klicken Sie auf das Befehlsmenü (Symbol) in der oberen rechten Ecke der Dashboard-Seite und wählen Sie dann **Teilen**.
- 5. Wählen Nur bestimmte Benutzer oder Gruppen können sie anzeigen oder bearbeiten.
- 6. In der Benutzer und Gruppen angeben Feld, geben Sie den Namen Ihres neuen Benutzers ein, und wählen Sie dann den Benutzernamen aus der Dropdownliste aus.
- 7. Wählen Sie in der Drop-down-Liste Kann ansehen.
- 8. klicken **Nutzer hinzufügen**.
- 9. klicken Speichern.

Der Benutzer mit eingeschränktem Lesezugriff kann sich jetzt beim ExtraHop-System anmelden und nur das Dashboard ansehen, das Sie mit ihm geteilt haben.